# Welcome to the Edgenuity Cyber Program! Please use the information below to help make your online experience a success.

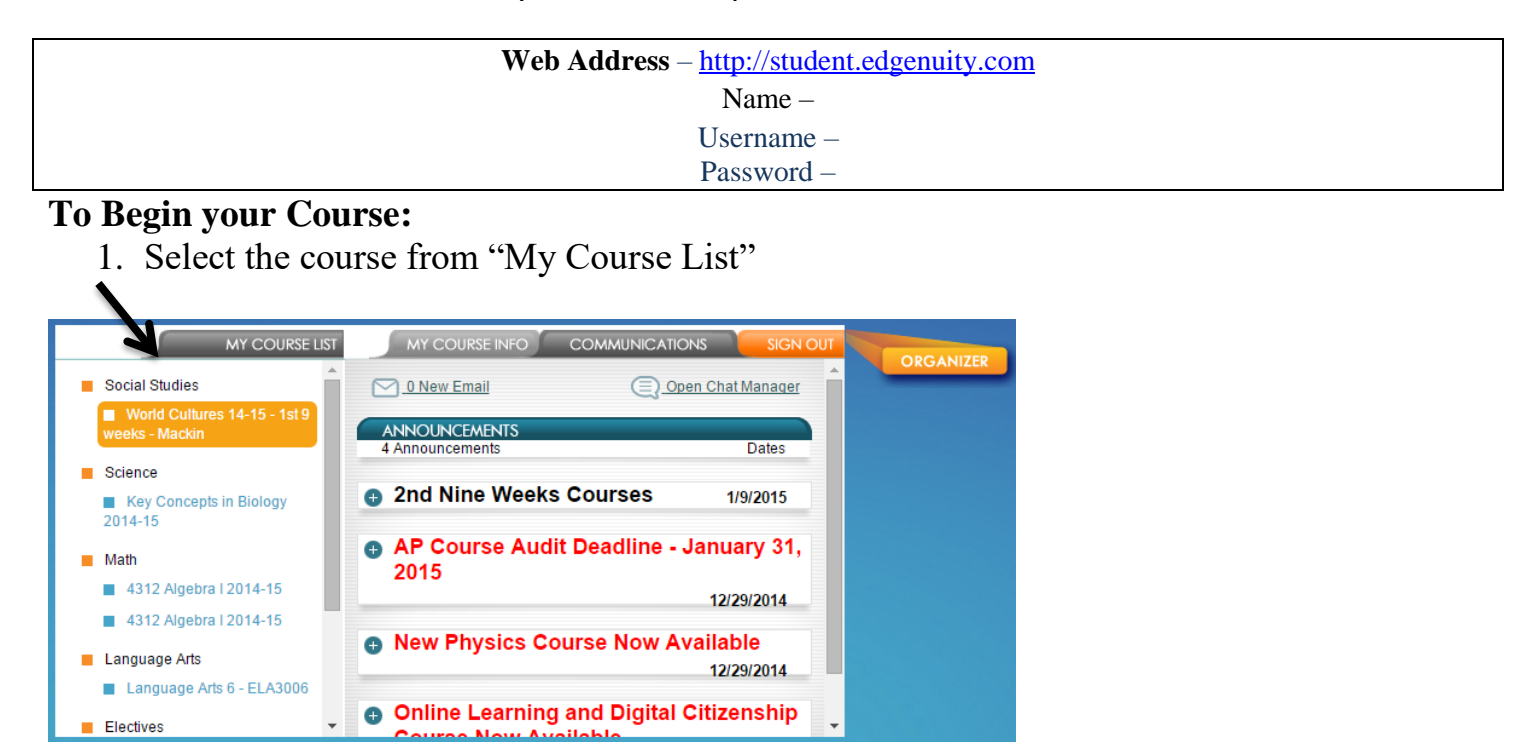

## 2. Select "Next Activity"

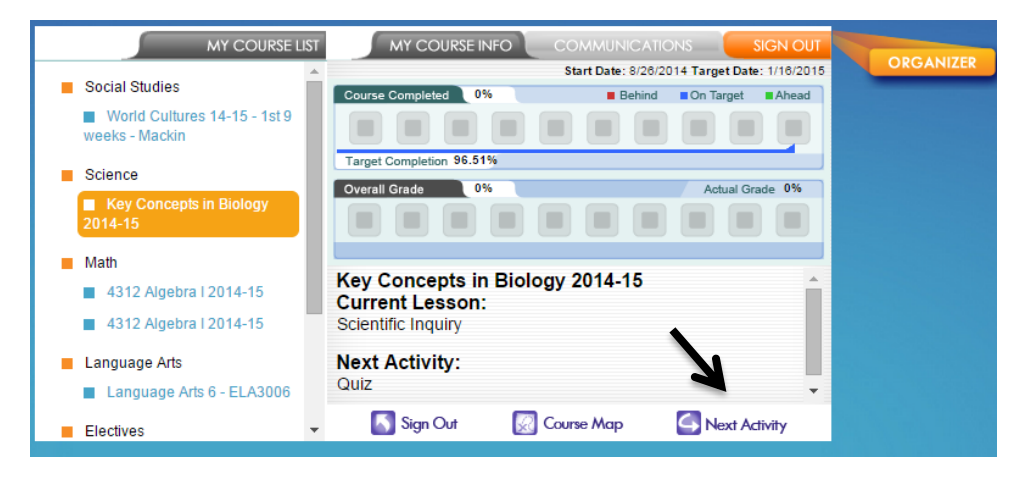

## To Send /Check Email

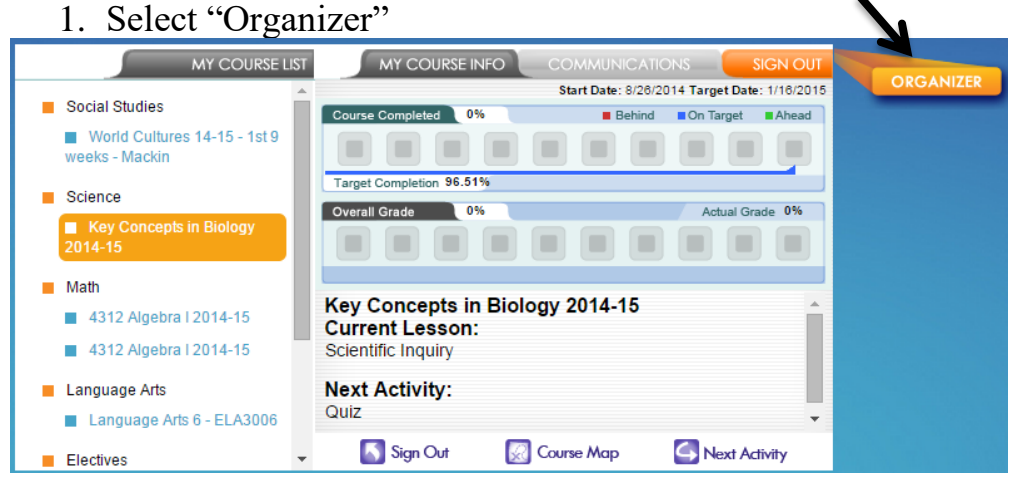

2. Select "Communications"

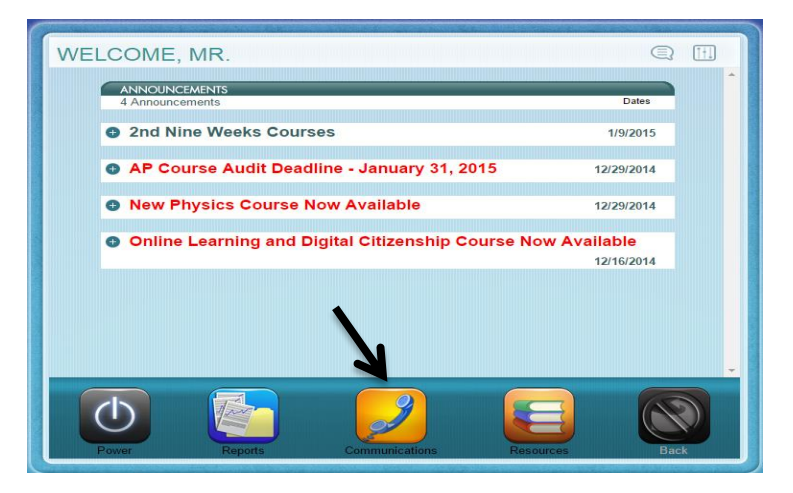

3. Select "Email" (from here you compose and read email communications)

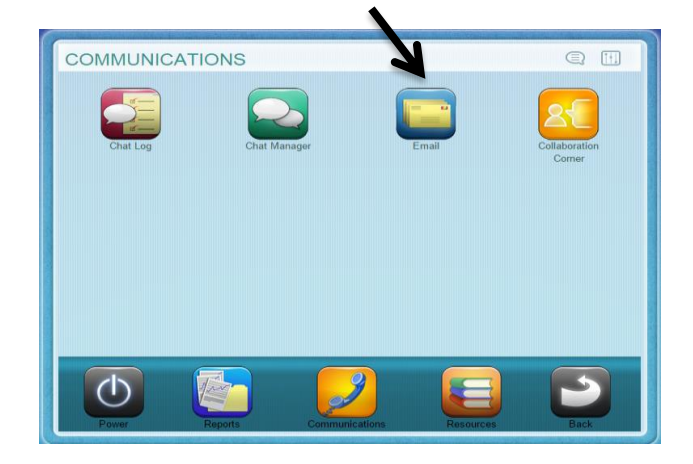

### Organizer

In addition to Communications, this area also contains "Reports" and "Resources," which makes all of your information easily accessible. In the Organizer under Reports you will see the Assignment Calendar which will show you what you need to accomplish today to stay on target. If having technical difficulties, the Resources section provides you with a way to check that you have the required plugins to fully run the program.

#### Sign Out

Please make sure you log off by clicking on the "Sign Out" tab and then click the word "Yes". Please do not "x" out of the program by closing the window. If you do so, you will receive a "WARNING!" the next time you log in that you did not log off correctly. If this occurs, please just click "Continue" to log back in and then please follow the "Sign Out" tab for the remainder of your cyber experience.

Be sure to refer to the syllabus that you will receive from your teacher through Edgenuity. Best wishes!